# 2022年应届初中毕业生五年制大专志愿填报

- 第一步:登录
- 第二步:检索学校
- 第三步:检索专业
  - 3.1.1 曲靖职业技术学院高职专科批专业如下:
  - 3.1.2 曲靖职业技术学院高职专项批(建档立卡学生)专业如下:
  - 3.2 云南体育运动职业技术学院高职专科批(所有学生):
    - 3.2.1 选择学校
    - 3.2.2 选择专业
  - 3.3 云南体育运动职业技术学院高职专项批(建档立卡学生)
    - 3.3.1 选择学校
    - 3.3.2 选择专业
  - 3.4 云南医药健康职业学院
    - 3.4.1 选择学校
    - 3.4.2 选择专业
  - 3.5 云南外事外语职业学院
    - 3.5.1 选择学校
    - 3.5.2 选择专业
- 第四步:保存志愿
- 第五步: 到初中学校确认志愿。

#### 志愿列表

| 招生类别类型:高职专项批 |           |            |                           |                 |                            |  |
|--------------|-----------|------------|---------------------------|-----------------|----------------------------|--|
| 志愿号          | 招生类别      | 批次         | 所报院校                      | 所报专业            | 专业愿否<br>服从调配               |  |
| 01           | 五年制高<br>职 | 高职专项<br>批  | (530771)曲靖职业技术学院(高职专项 🔶 🔶 | 1. (ap)720201护理 |                            |  |
| 02           | 五年制大<br>专 | 高职专项<br>批  | •                         | 1.              |                            |  |
| 03           | 五年制高<br>职 | 高职专项<br>批  | •                         | 1.              |                            |  |
| 04           | 五年制高<br>职 | 高职专项<br>批  | ٩                         | 1.              |                            |  |
| 05           | 五年制高<br>职 | 高职专项<br>批  |                           | 1.              |                            |  |
| 06           | 五年制高<br>职 | 高职专项<br>批  | •                         | 1.              |                            |  |
| 07           | 五年制高<br>职 | 高职专项<br>批  | •                         | 1.              |                            |  |
| 08           | 五年制高<br>职 | 高职专项<br>批  | ٩                         | 1.              |                            |  |
| 09           | 五年制高<br>职 | 高职专项<br>批  | •                         | 1.              |                            |  |
| 10           | 五年制高<br>职 | 高职专项<br>批  | ٩                         | 1.              |                            |  |
|              |           |            |                           |                 |                            |  |
| 俗生类别类        | 型:五年制     | 「普通批       | 所有应用物中午亚王对可填与             |                 | 专业原本                       |  |
| 志愿号          | 招生类别      | 批次         | 所报院校                      | 所报专业            | <sup>夏 丘 處 古</sup><br>服从调配 |  |
| 01           | 五年制大<br>专 | 五年制普<br>通批 | •                         | 1.              |                            |  |
|              | 五年制高      | 万年制著       |                           |                 | _                          |  |

### 第一步:登录

用电脑、手机浏览器打开网址:https://work.ynzs.cn/ZSGL/login.jsp

用户名: 成绩单上的14位学籍号

密码忘记的可以让学生联系初中学校的信息员重置密码

| V Z.                          | 省湘生春试工作网                            | 用户豐录                                                      |
|-------------------------------|-------------------------------------|-----------------------------------------------------------|
| 用户类型:<br>用户名:<br>密 码:<br>验证码: | 初中毕业生 ✓<br><br><br><br>考生用户免费注册 确 定 | 考生请注意:<br>您可以通过报名<br>注册时使用的用<br>户名或学籍号作<br>为用户名登录工<br>作网! |
| ■公告                           |                                     |                                                           |
|                               |                                     |                                                           |

|                   | ₩ 首页<br>考生志愿 考生补报志愿 考生志愿确认 考生志愿表打印 密码修改 退 出 |
|-------------------|---------------------------------------------|
| 次迎您!<br>使用云南<br>加 | 1 日本市場合計算                                   |

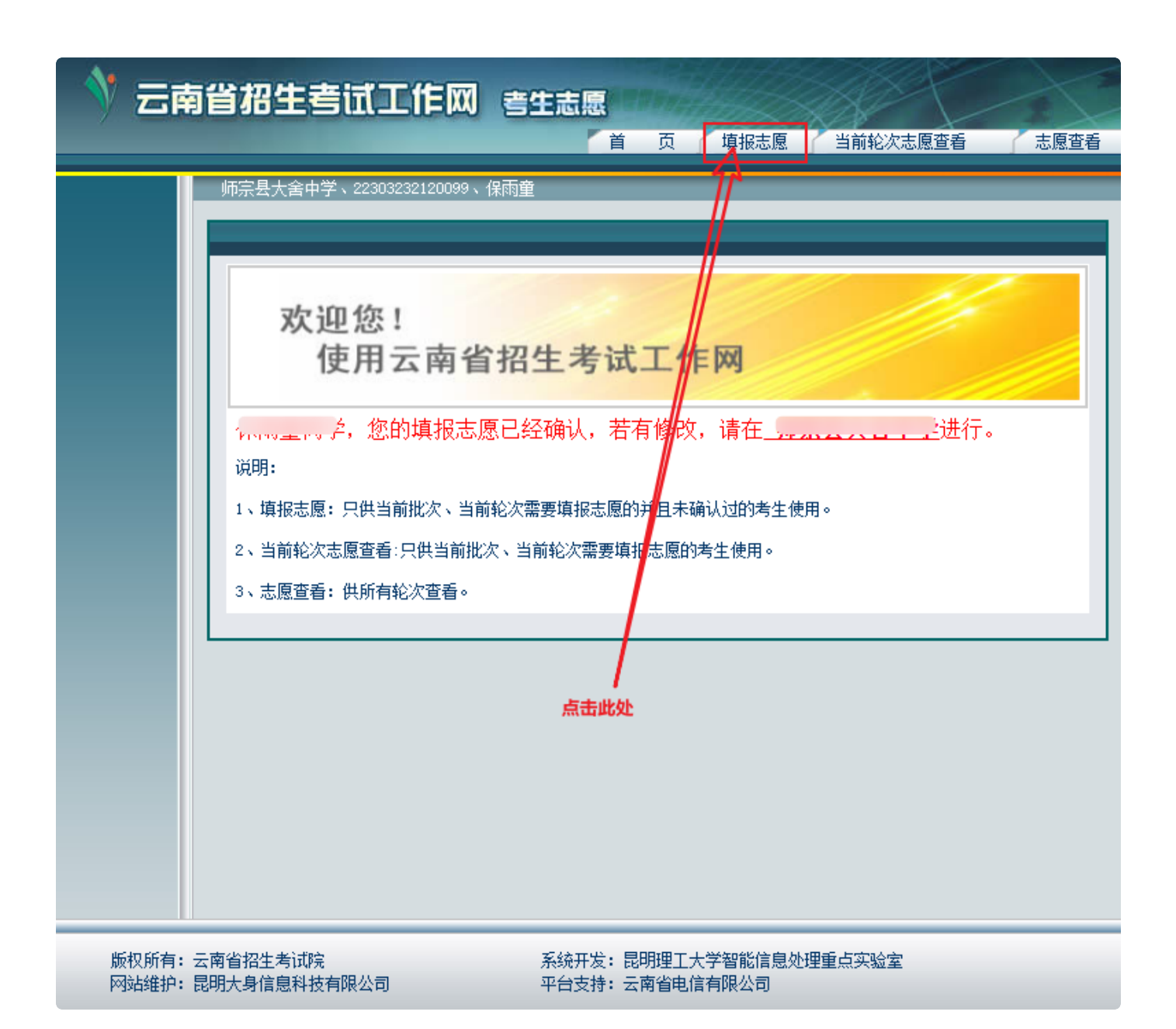

### 第二步:检索学校

| 志愿号 | 招生类别  | 批次     | 所搁完校 | 所报专业 |     | 专业愿否服<br>从调配 |
|-----|-------|--------|------|------|-----|--------------|
|     |       |        |      | Í.   | 3   |              |
|     |       |        |      | 2.   | 3   |              |
| 01  | de BD | ch IID |      |      | 3   |              |
| 01  | 4-45  | 44.45  |      | •    |     |              |
|     |       |        |      | 200  | 127 |              |

# 云南省招生考试工作网 考生志愿

首页 填报志愿 当前轮次志愿查看

志愿查看

#### 会泽县迤车镇中、22303260310473、胡万容

#### \*您的当前位置在: 中考考生填报志愿 >> 志愿选择

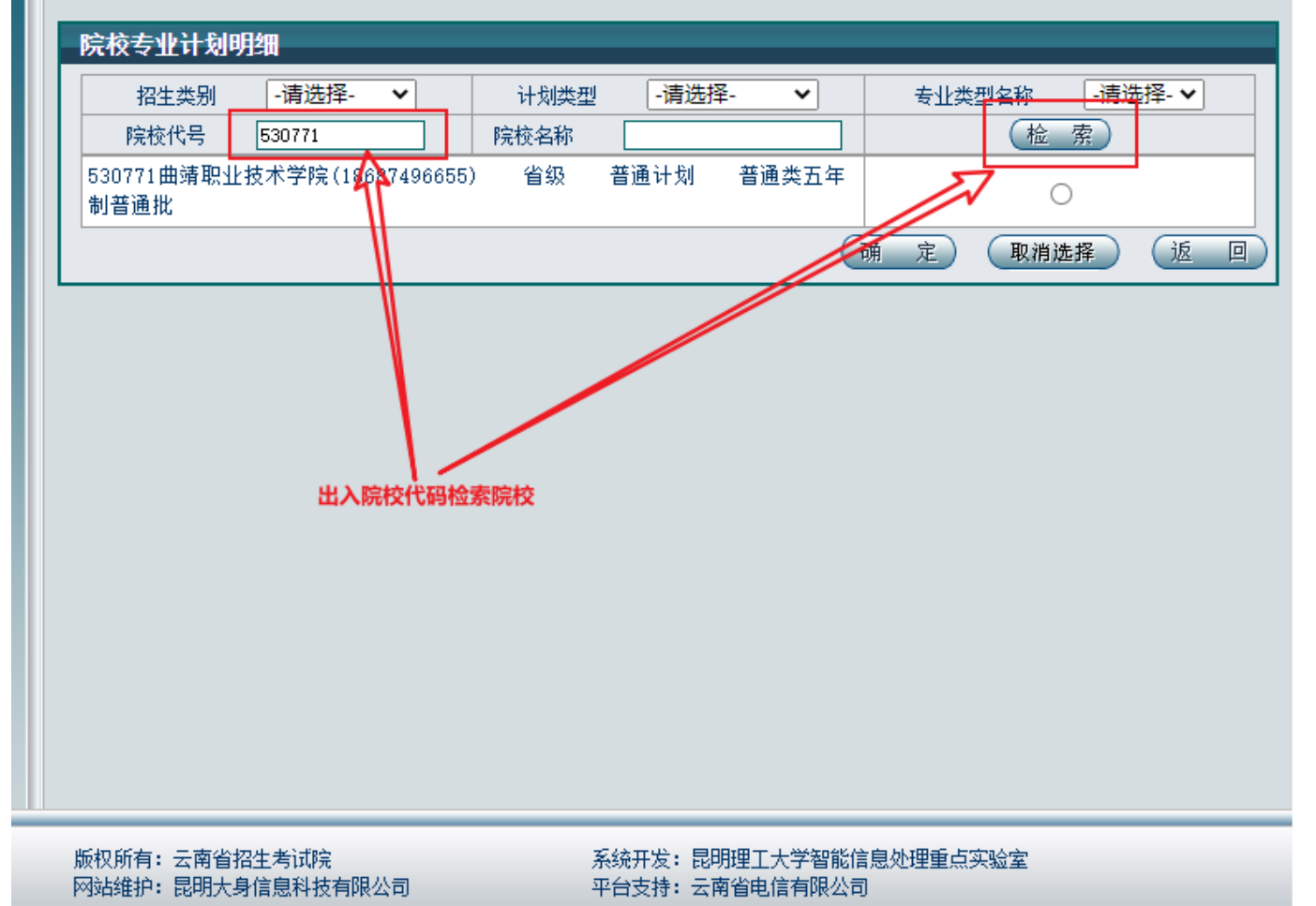

### 第三步:检索专业

| 招生类别类 | ]型: 中职者 | 通批 |      |      |              |
|-------|---------|----|------|------|--------------|
| 志愿号   | 招生类别    | 批次 | 所报院校 | 所报专业 | 专业愿否服<br>从调配 |
|       |         |    |      | 1.   |              |
|       |         |    |      | 2.   | <b>B</b>     |
|       |         |    |      | •    | <b>1</b>     |

3.1.1 曲靖职业技术学院<mark>高职专科批</mark>专业如下:

| 15770101幼儿保育  学制5年    联办学校: 530610云南省曲靖幼儿师范学校 联办专业: 770101幼儿保<br>育  对应高职专业: 570102K学前教育  普通计划             | 0 |
|----------------------------------------------------------------------------------------------------|---|
| 16720201护理  学制5年    联办学校:530581云南省曲靖护理学校 联办专业:720201护理  对应高职专<br>业:520201护理  普通计划                         | 0 |
| 17710201计算机应用 学制5年 联办学校: 530576曲靖市麒麟区职业技术学校 710201计算机应用 对<br>应高职专业: 510205大数据技术 普通计划                      | 0 |
| 18730701电子商务 学制5年 联办学校: 530576曲靖市麒麟区职业技术学校 联办专业: 730701电子商<br>务 对应高职专业: 530701电子商务 普通计划                   | 0 |
| 19660702新能源汽车制造与检测  学制5年    联办学校:530576曲靖市麒麟区职业技术学校 联办专业:<br>660702新能源汽车制造与检测  对应高职专业:460702新能源汽车技术  普通计划 | 0 |

#### 3.1.2 曲靖职业技术学院高职专项批(建档立卡学生)专业如下:

| ao770101幼儿保育 学制5年 联办学校: 530610云南省曲靖幼儿师范学校 联办专业: 770101幼儿保<br>育 对应高职专业: 570102K学前教育 高职专项计划            | 0 |
|----------------------------------------------------------------------------------------------------|---|
| ap720201护理 学制5年 联办学校: 530581云南省曲靖护理学校 联办专业: 720201护理 对应高职专   业: 520201护理 高职专项计划                      | 0 |
| aq710201计算机应用 学制5年 联办学校:530576曲靖市麒麟区职业技术学校 联办专业:710201计算机   应用 对应高职专业:510205大数据技术 高职专项计划             | 0 |
| ar730701电子商务 学制5年 联办学校: 530576曲靖市麒麟区职业技术学校 联办专业: 730701电子商   务 对应高职专业: 530701电子商务 高职专项计划             | 0 |
| as660702新能源汽车制造与检测 学制5年 联办学校:530576曲靖市麒麟区职业技术学校 联办专   业:660702新能源汽车制造与检测 对应高职专业:460702新能源汽车技术 高职专项计划 | 0 |

3.2 云南体育运动职业技术学院<mark>高职专科批</mark>(所有学生):

3.2.1 选择学校

| 530726昆明卫生职业学院(0871-67883123) 省<br>年制普通批       | 省级 普通计划  | 普通类五   | 0 |
|------------------------------------------------|----------|--------|---|
| 530728云南国土资源职业学院(0871-68160678)<br>类五年制普通批     | 省级 普通认   | +划 普通  | 0 |
| 530732云南文化艺术职业学院(0871-65167771)<br>类五年制普通批     | 省级 普通计   | +划 普通  | 0 |
| 530732云南文化艺术职业学院(0871-65167771)<br>类五年制普通批     | 省级 普通计   | +划 艺术  | 0 |
| 530733云南体育运动职业技术学院(15987193477)<br>通类五年制普通批    | ) 省级 普通  | 通计划 普  | 0 |
| 530733云南体育运动职业技术学院 (15987193477)<br>育类五年制普通批   | ) 省级 普通  | 通计划 体  | ۲ |
| 530734德宏职业学院(0692-2999725) 省级<br>通批            | 普通计划 普   | 通类五年制普 | 0 |
| 530736云南国防工业职业技术学院(0871-651749)<br>划 普通类五年制普通批 | 53) 省级 著 | 普通计    | 0 |
| 530740云南三鑫职业技术学院(0876-2828510)<br>五年制普通批       | 省级 普通计   | 划 普通类  | 0 |
| 530741云南经贸外事职业学院(0871-68584880)<br>类五年制普通批     | 省级 普通计   | +划 普通  | 0 |
| 530741云南经贸外事职业学院(0871-68584880)<br>类五年制普通批     | 省级 普通计   | +划 艺术  | 0 |
| 530741云南经贸外事职业学院(0871-68584880)                | 省级 普通计   | +划 体育  | 0 |
| —————————————————————————————————————          |          |        | 0 |

3.2.2 选择专业

| 530733云南体育运动职业技术学院                                |                     |   |
|---------------------------------------------------|---------------------|---|
| 01运动训练 学制5年 学费4000元/年 校本部 对应高职专业为                 | : 运动训练  普通计划        | 0 |
| 02运动训练  学制5年    红河州民族师范学校(530605)运动训练<br>计划       | 对应高职专业为:运动训练 普通     | 0 |
| 03运动训练  学制5年    文山州体育职业学校(530H18)运动训练<br>计划       | 对应高职专业为:运动训练 普通     | 0 |
| 04运动训练  学制5年    昭通市体育运动学校(530538)运动训练<br>计划       | 对应高职专业为:运动训练 普通     | 0 |
| 05运动训练  学制5年    普洱市体育职业高级中学(530J01)运动↓<br>练  普通计划 | 川练 对应高职专业为:运动训      | 0 |
| 06运动训练  学制5年    玉溪体育运动学校(530516)运动训练<br>划         | 对应高职专业为:运动训练 普通计    | 0 |
| 07运动训练 学制5年 昆明市体育学校(530533)运动训练 🕅                 | 时应高职专业为:运动训练 普通计划   | 0 |
| 08运动训练  学制5年    曲靖市体育运动学校(530540)运动训练<br>计划       | 对应高职专业为:运动训练 普通     | 0 |
| 10休闲体育服务与管理 学制5年 昆明市官渡区职业高级中学(530 专业为:运动训练        | OA13)休闲体育服务与管理 对应高职 | 0 |
|                                                   | 确 定 取消选择 返          |   |

### 3.3 云南体育运动职业技术学院高职专项批(建档立卡学生)

3.3.1 选择学校

| 530723丽江师范高等专科学校(0888-3196076) 省级 高职专项计划 体<br>育类高职专项批    | 0 |
|----------------------------------------------------------|---|
| 530725昆明工业职业技术学院(0871-68603303) 省级 高职专项计<br>划 普通类高职专项批   | 0 |
| 530728云南国土资源职业学院(0871-68160678) 省级 高职专项计<br>划 普通类高职专项批   | 0 |
| 530732云南文化艺术职业学院(0871-65167771) 省级 高职专项计<br>划 普通类高职专项批   | 0 |
| 530733云南体育运动职业技术学院(15987193477) 省级 高职专项计<br>划 普通类高职专项批   | 0 |
| 530733云南体育运动职业技术学院(15987193477) 省级 高职专项计<br>划 体育类高职专项批   | ۲ |
| 530734德宏职业学院(0692-2999725) 省级 高职专项计划 普通类高职<br>专项批        | 0 |
| 530736云南国防工业职业技术学院(0871-65174953) 省级 高职专项计<br>划 普通类高职专项批 | 0 |
| 530745云南锡业职业技术学院(13769458877) 省级 高职专项计划 普通类高职专项批         | 0 |
| 530746云南旅游职业学院(13708701017) 省级 高职专项计划 普通类<br>高职专项批       | 0 |
| 530747云南现代职业技术学院(13887886755) 省级 真职去顶计划 善                |   |
| 通类高职专项批                                                  | 0 |

3.3.2 选择专业

| 专业计划明细                       | 1             |                                                 |                |
|------------------------------|---------------|-------------------------------------------------|----------------|
| 530733云南                     | 体育运动取         |                                                 |                |
| 11运动训练                       | 学制5年          | 学费4000元/年 校本部 对应高职专业为:运动训练 高职专项计划               | 0              |
| 12运动训练<br>专项计划               | 学制5年          | 红河州民族师范学校(530605)运动训练  对应高职专业为:运动训练  高J         |                |
| 13运动训练<br>专项计划               | 学制5年          | 文山州体育职业学校(530H18)运动训练 对应高职专业为:运动训练 高J           |                |
| 14运动训练<br>专项计划               | 学制5年          | 昭通市体育运动学校(530538)运动训练 对应高职专业为:运动训练 高            |                |
| 15运动训练<br>练 高职专 <sup>I</sup> | 学制5年<br>页计划   | 普洱市体育职业高级中学(530J01)运动训练  对应高职专业为:运动训            | 0              |
| 16运动训练<br>专项计划               | 学制5年          | 玉溪体育运动学校(530516)运动训练  对应高职专业为:运动训练  高职          | t 0            |
| 17运动训练<br>计划                 | 学制5年          | 昆明市体育学校(530533)运动训练  对应高职专业为:运动训练  高职专制         | <sup>д</sup> о |
| 18运动训练<br>专项计划               | 学制5年          | 曲靖市体育运动学校(530540)运动训练  对应高职专业为:运动训练  高          | <sup>R</sup> 0 |
| 20休闲体育服<br>专业为:运动;           | 务与管理<br>川练 高耳 | 学制5年 昆明市官渡区职业高级中学(530A13)休闲体育服务与管理 对应高<br>限专项计划 |                |
|                              |               | (确 定) 取消选择 (                                    | 返回)            |

### 3.4 云南医药健康职业学院

#### 3.4.1 选择学校

| 制普通批                                                                                                    |       |        |             | 0 |
|----------------------------------------------------------------------------------------------------|-------|--------|-------------|---|
| 530764云南水利水电职业学院(0871-65225127)<br>类五年制普通批                                                                      | 省级    | 普通计划   | 普通          | 0 |
| 530765云南交通运输职业学院(0871-68672604)<br>类五年制普通批                                                                      | 省级    | 普通计划   | 普通          | 0 |
| 530766云南王贸职业技术学院(18788507950)<br>五年制普通批                                                                         | 省级    | 普通计划   | 普通类         | 0 |
| 530767云南医药健康职业学院(0871-68314772)<br>类五年制普通批                                                                      | 省级    | 普通计划   | 普通          | ۲ |
| 530767云南医约健康职业字院(0871-68314772)<br>类五年制普通批                                                                      | 省级    | 普通计划   | 艺木          | 0 |
| 530767云南医药健康职业学院(0871-68314772)<br>类五年制普通批                                                                      | 省级    | 普通计划   | 体育          | 0 |
| 530768昆明幼儿师范高等专科学校(0871-648720<br>划 普通类五年制普通批                                                                   | 76) 1 | 省级 普通i | +           | 0 |
| 530769文山学院(13577638640) 省级 普通                                                                                   | 通计划   | 普通类五年制 | 创普通批        | 0 |
| 530770红河职业技术学院(08733055111) 省纲<br>制普通批                                                                          | 及 普通  | 通计划 普遍 | 通类五年        | 0 |
| the second second second second second second second second second second second second second second second se |       |        | · · · · · · |   |

#### 3.4.2 选择专业

| 符合中职免学费条件的考生享受中职免学费政策,后两年转入高职段学费13500元/年。 普通计划                                                                                                    |   |
|----------------------------------------------------------------------------------------------------|---|
| 14护理  学制5年  学费8000元/年  云南中医药中等专业学校、530402、护理  对应高职专业为"护<br>理",前三年8000元/学年,符合中职免学费条件的考生享受中职免学费政策,后两年转入高职段学费13500元<br>/年。  普通计划                                                                | 0 |
| 15药剂 学制5年 学费8000元/年 云南中医药中等专业学校、530402、药剂 对应高职专业为"药<br>学",前三年8000元/学年,符合中职免学费条件的考生享受中职免学费政策,后两年转入高职段学费13500元<br>/年。 普通计划                                                                     | 0 |
| 16中药 学制5年 学费8000元/年 云南中医药中等专业学校、530402、中药 对应高职专业为"中药<br>学",前三年8000元/学年,符合中职免学费条件的考生享受中职免学费政策,后两年转入高职段学费13500元<br>/年。 普通计划                                                                    | 0 |
| 17老年人服务与管理 学制5年 学费8000元/年 云南中医药中等专业学校、530402、老年人服务与管理 对应高职专业为"健康管理",前三年8000元/学年,符合中职免学费条件的考生享受中职免学费政策,后两<br>年转入高职段学费13500元/年。 普通计划                                                           | 0 |
| 18护理  学制5年    云南省曲靖护理学校、530581、护理  对应高职专业为"护理",前三年免学费,符<br>合中职免学费条件的考生享受中职免学费政策,后两年转入高职段学费13500元/年。  普通计划                                                                                    | 0 |
| 19护理 学制5年 丽江民族中等专业学校、530567、护理 对应高职专业为"护理",前三年免学费,<br>符合中职免学费条件的考生享受中职免学费政策,后两年转入高职段学费13500元/年。 普通计划                                                                                         | 0 |
| 20医学检验技术 学制5年 丽江民族中等专业学校、530567、医学检验技术 对应高职专业为"医学检                                                                                                    |   |
| 验技术",前三年免学费,符合中职免学费条件的考生享受中职免学费政策,后两年转入高职投学费13500元/<br>年。  普通计划                                                                                                    | 0 |
| 验技术",前三年免学费,符合中职免学费条件的考生享受中职免学费政策,后两年转入高职投学费13500元/<br>年。  普通计划<br>21中医康复技术  学制5年   丽江民族中等专业学校、530567、中医康复技术  对应高职专业为"中医康<br>复技术",前三年免学费,符合中职免学费条件的考生享受中职免学费政策,后两年转入高职段学费13500元/<br>年。  普通计划 | 0 |

### 3.5 云南外事外语职业学院

3.5.1 选择学校

| 制普通批                                                           | 0 |
|----------------------------------------------------------------|---|
| 530747云南现代职业技术学院(13887886755) 省级 普通计划 普通类<br>五年制普通批            | 0 |
| 530747云南现代职业技术学院(13887886755) 省级 普通计划 艺术类<br>五年制普通批            | 0 |
| 530748保山中医药高等专科学校(0875-2162986) 省级 普通计划 普通<br>类五年制普通批          | 0 |
| 530749云南外事外语职业学院(0871-67985988_67985966) 省级 普通计<br>划 普通类五年制普通批 | ۲ |
| 530749云南外事外语职业学院(0871-67985988_67985966) 省级 普通计<br>划 艺术类五年制普通批 | 0 |
| 530750红河卫生职业学院(0873-3057590) 省级 普通计划 普通类五年<br>制普通批             | 0 |
| 530752云南商务职业学院(0871-67977199) 省级 普通计划 普通类五<br>年制普通批            | 0 |
| 530752云南商务职业学院(0871-67977199) 省级 普通计划 艺术类五<br>年制普通批            | 0 |

#### 3.5.2 选择专业

38幼儿保育 530610云南省曲靖幼儿师范学校,"3+2"培养,前三年在云南省曲 学制5年 学费1800元/年 靖幼儿师范学校就读,后两年在云南外事外语职业学院校本部就读。 对应高职专业为:学前教育;前三年学  $\bigcirc$ 费: 1800元/生/学年,后两年按高职专科标准执行,毕业后颁发云南外事外语职业学院专科毕业证。 普诵计划 39建筑工程施工 学制5年 学费1800元/年 530576曲靖市麒麟职业技术学校, "3+2"培养, 前三年在曲靖 市麒麟职业技术学校就读,后两年在云南外事外语职业学院校本部就读。 0 年学费: 1800元/生/学年,后两年按高职专科标准执行,毕业后颁发云南外事外语职业学院专科毕业证。 普通计 划 40电子商务 学制5年 学费1800元/年 530576曲靖市麒麟职业技术学校,"3+2"培养,前三年在曲靖市麒 **麟职业技术学校就读,后两年在云南外事外语职业学院校本部就读。** 0 费: 1800元/生/学年,后两年按高职专科标准执行,毕业后颁发云南外事外语职业学院专科毕业证。 普通计划 41会计事务。 学制5年 学费1800元/年 530576曲靖市麒麟职业技术学校,"3+2"培养,前三年在曲靖市麒 麟职业技术学校就读,后两年在云南外事外语职业学院校本部就读。 对应高职专业为: 大数据与会计; 前三年学 0 费: 1800元/生/学年,后两年按高职专科标准执行,毕业后颁发云南外事外语职业学院专科毕业证。 普通计划 530580云南省曲靖航空学校, "3+2"培养, 前三年在云南省曲靖航 43航空服务 学制5年 学费1800元/年 空学校就读,后两年在云南外事外语职业学院校本部就读。 Ο

47汽车运用与维修 学制5年 学费1800元/年 530576曲靖市麒麟职业技术学校,"3+2"培养,前三年在曲 靖市麒麟职业技术学校就读,后两年在云南外事外语职业学院校本部就读。 对应高职专业为:新能源汽车检测与 维修技术;前三年学费:1800元/生/学年,后两年按高职专科标准执行,毕业后颁发云南外事外语职业学院专科毕业 证。 普通计划

/生/学年,后两年按高职专科标准执行,毕业后颁发云南外事外语职业学院专科毕业证。

48铁道运输服务 学制5年 学费1800元/年 530580云南省曲靖航空学校,"3+2"培养,前三年在云南省曲 靖航空学校就读,后两年在云南外事外语职业学院校本部就读。 对应高职专业为:城市轨道交通运营管理;前三 年学费:1800元/生/学年,后两年按高职专科标准执行,毕业后颁发云南外事外语职业学院专科毕业证。 普通计 划

Ο

普通计划

# 第四步:保存志愿

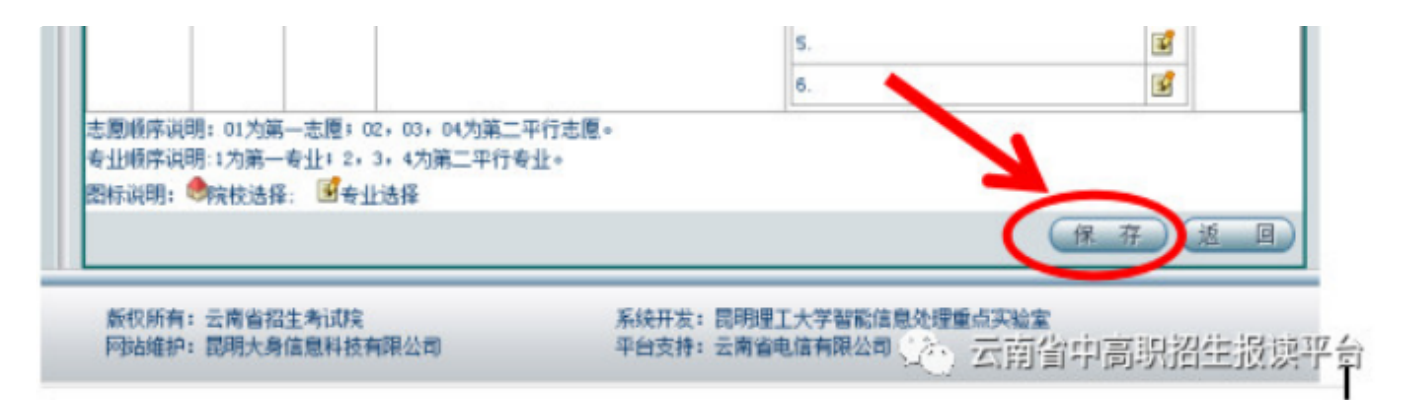

## 第五步: 到初中学校确认志愿。

未经确认的登记信息无效

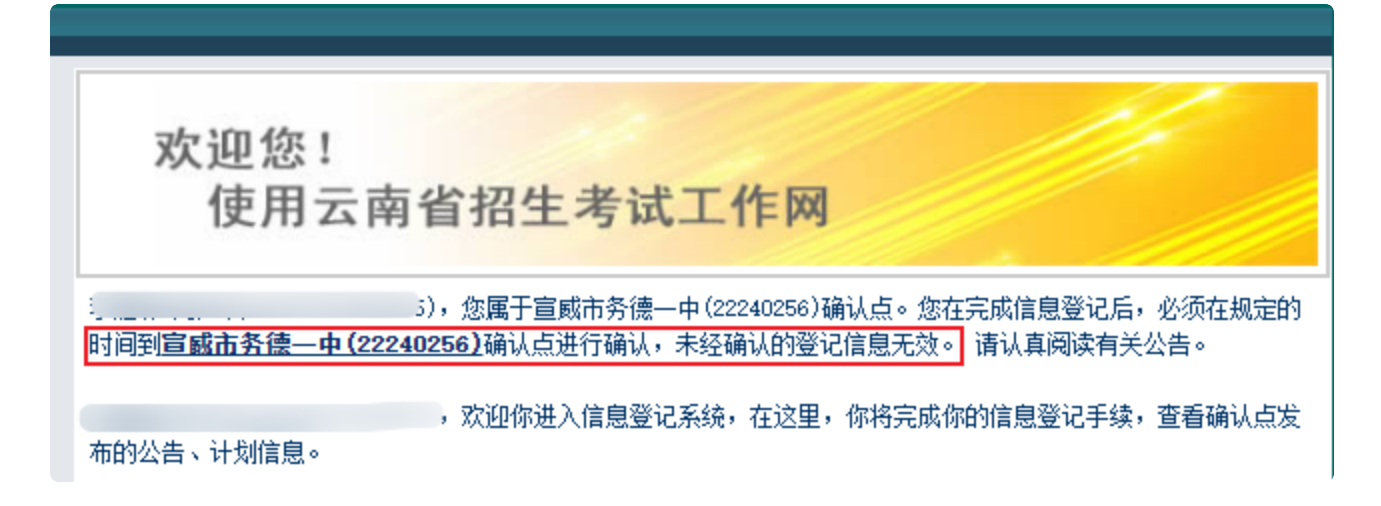